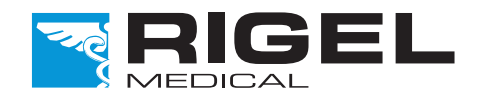

## Innovating Together

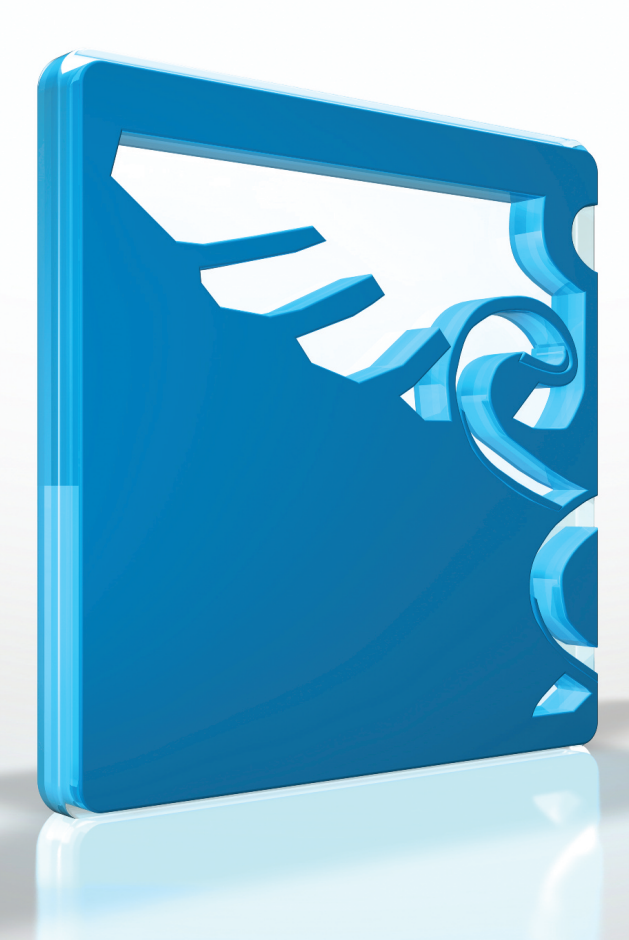

# **RIGEL UNI-PULSE**

defibrillator analyser

Copyright © 2016 SEAWARD GROUP Last Update: 20th April 2016 Instruction Manual 386A550 Revision 1.3

Rigel Medical 24 Month Warranty Statement

Rigel Medical provides a standard 12-month manufacturer's warranty against breakdown during normal use. This warranty can be upgraded to a 24-month warranty (terms and conditions apply\*). Problems caused through misuse, damage, fair wear & tear, consumables and accessories are excluded from standard warranty. Such components found to be being used in excess of their manufacturer's operating recommendations are also excluded. Shipping to an authorised service centre is the responsibility of the sender.

#### \*Terms and Conditions of 24 Month Warranty

The Rigel product must be registered with Rigel Medical within 30 days of purchase to be eligible for the extended 24-month warranty. Instruments must be returned to an authorised service centre complete with proof of purchase within 13 months of purchase for calibration at the current rate. Any items returned for calibration outside of the 13 month period stated above may not be eligible for the second 12 month section of warranty. The second 12 month section of the warranty begins at the expiry of the initial 12 month period, not when the unit is calibrated.

Details correct at time of going to print. The manufacturer retains the right to make amendments to the above terms and conditions without prior notice.

#### Calibration Statement

The Rigel Uni-Pulse Defibrillator Analyser is fully calibrated and found to be within the specified performance and accuracy at the time of production. The Seaward Group provides its products through a variety of channels; therefore it may be possible that the calibration date on the provided certificate may not represent the actual date of first use.

Experience has indicated that the calibration of this instrument in not effected by storage prior to receipt by the user. We therefore recommend that the recalibration period be based on a 12 month interval from the first date the unit is placed in to service.

Date received into service; / / .

#### © Copyright 2016

All rights reserved. Nothing from this edition may be multiplied, or made public in any form or manner, either electronically, mechanically, by photocopying, recording, or in any manner, without prior written consent from the SEAWARD GROUP. This also applies to accompanying drawings and diagrams.

Due to a policy of continuous development the SEAWARD GROUP reserves the right to alter the equipment specification and description outlined in this publication without prior notice and no part of this publication shall be deemed to be part of any contract for the equipment unless specifically referred to as an inclusion within such contract.

Disposal of old product

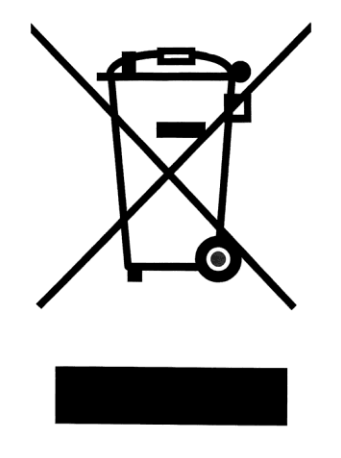

The Rigel Uni-Pulse has been designed and manufactured with high quality materials and components, which can be recycled and reused.

Please familiarise yourself with the appropriate local separate collection system for electrical and electronic products or contact your local supplier for further information.

Please dispose of this product according to local regulations. Do not dispose of this product along with normal waste material. By offering your old products for recycling, you will help prevent potential negative consequences for the environment and human health.

#### **Statement of Conformity**

This product is manufactured by:

Seaward Electronic Ltd, Bracken Hill, South West Industrial Estate, Peterlee, County Durham, SR8 2SW, UK

As the manufacturer of the apparatus listed, we declare under our sole responsibility that the product:

#### Rigel Uni-Pulse – AED and defibrillator analyser

Conforms with the relevant Directives and conformity is indicated by the symbol C , i.e. "Conformité Européenne"

Seaward Electronic Ltd. is registered under **BS EN ISO9001** Certificate No.: Q05356.

A copy of the Declaration of Conformity and a copy of our ISO certificate are available in the Support & Resources area of the Seaward website <u>www.seaward.co.uk</u>".

## Index

| Index      |                                                     |
|------------|-----------------------------------------------------|
| 1.         | Introduction4                                       |
| 1.1.       | Design Philosophy4                                  |
| 1.2.       | Unpacking the Uni-Pulse4                            |
| 2.         | Warnings and Cautions5                              |
| 2.1.       | User Notes5                                         |
| 2.2.       | Safety Notes5                                       |
| 3.         | At a Glance6                                        |
| 3.1.       | Uni-Pulse Overview6                                 |
| 3.2.       | lcons7                                              |
| 4.         | Getting started7                                    |
| 4.1.       | Turning the Uni-Pulse On and Off7                   |
| 4.2.       | Accessing the Uni-Pulse Tests8                      |
| 4.3.       | Setting the Time/Date9                              |
| 4.4.       | Setting the Language10                              |
| 4.5.       | Displaying Uni-Pulse Information10                  |
| 4.6.       | Clearing the Results Memory12                       |
| 4.7.       | Restoring Factory Settings12                        |
| 5.         | Analysing Defibrillators13                          |
| 5.1.       | Connecting a Defibrillator to the Uni-Pulse13       |
| 5.2.       | Testing Energy Discharge13                          |
| 5.3.       | Testing Cardiac Synchronisation14                   |
| 5.4.       | Testing Charge Time15                               |
| <b>6</b> . | Analysing Automated External Defibrillators (AED)16 |
| 7.         | Viewing Data18                                      |
| 7.1.       | Saving a Test Result18                              |
| 7.2.       | Viewing a Saved Test Result18                       |
| 7.3.       | Printing a Saved Test Result19                      |
| 7.4.       | Deleting a Saved Test Result20                      |
| 8.         | Simulating ECG Waveforms22                          |

| 8.1.  | Connecting ECG leads to the Uni-Pulse22       |
|-------|-----------------------------------------------|
| 8.2.  | Simulating a Waveform22                       |
| 8.3.  | Simulating an Arrhythmia Waveform24           |
| 8.4.  | Simulating a Performance Waveform25           |
| 8.5.  | Simulating a Pacer Waveform26                 |
| 9. C  | Connecting to another Device28                |
| 9.1.  | Searching for a Bluetooth Device28            |
| 9.2.  | Connecting to the Test 'n' Tag Elite Printer  |
| 9.3.  | Connecting to the Bluetooth Barcode Scanner29 |
| 10. E | Environmental Conditions                      |
| 11. N | Aaintaining the Rigel Uni-Pulse31             |
| 11.1. | Cleaning                                      |
| 11.2. | User Maintenance31                            |
| 11.3. | Return Instructions31                         |
| 12. A | Accessories                                   |
| 12.1. | Standard Contents32                           |
| 12.2. | Optional Accessories32                        |
| 12.3. | Replacement Spare Parts32                     |
| 13. S | Specifications                                |
| 13.1. | Technical Specifications33                    |
| 13.2. | General Specifications35                      |
| 14. S | Support                                       |
| 14.1. | Contact Us                                    |

## 1. Introduction

### 1.1. Design Philosophy

The Rigel Uni-Pulse is a portable and battery operated defibrillator analyser, designed to safely test the performance of all mono and bi-phasic, standard and pulsating waveforms and AED applications. Control of the Rigel Uni-Pulse is through a menu driven colour graphic user interface (GUI).

### 1.2. Unpacking the Uni-Pulse

Carefully unpack all items from the box and ensure the following items are included:

Rigel Uni-Pulse Defibrillator Analyser AC Power Supply ECG Snap Adapters (pack of 10) Uni-Pulse Quick Start Guide Utilities Disc Carry Case USB cable

## 2. Warnings and Cautions

### 2.1. User Notes

The following symbols are used throughout this Instruction Manual.

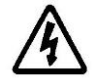

Warning of electrical danger! Indicates instructions must be followed to avoid danger to persons.

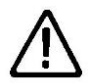

Important, follow the documentation! This symbol indicates that the operating instructions must be adhered to in order to avoid danger.

## 2.2. Safety Notes

**Users** - The Rigel Uni-Pulse Defibrillator Analyser is designed for use by adequately trained technical personnel only.

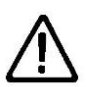

**Operation** - The Rigel Uni-Pulse Defibrillator Analyser is designed for use within the published specifications. Any application outside of these specifications or any unauthorised user modifications may result in hazardous conditions or improper operation.

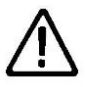

**Operation** - The Rigel Uni-Pulse Defibrillator Analyser is designed for use with Defibrillators and Automated External Defibrillators (AED's) only.

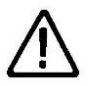

**Operation** - Refer to the Device Under Test (DUT) manufacturer operating instructions to

ensure safe operation whilst analysing the DUT.

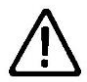

**Safety** - Ensure that only accessories supplied by the manufacturer or accessories that meet the manufacturer's specification are used.

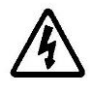

Safety - Use extreme caution when working with voltages greater than 30 Volts.

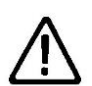

**Safety** - Where safe operation of the Uni-Pulse is no longer possible it should be immediately shut down and secured to prevent accidental operation.

It must be assumed that safe operation is no longer possible:

- if the instrument or leads show any sign of damage or
- the instrument does not function or
- after long periods of storage under adverse environmental conditions.

## 3. At a Glance

### 3.1. Uni-Pulse Overview

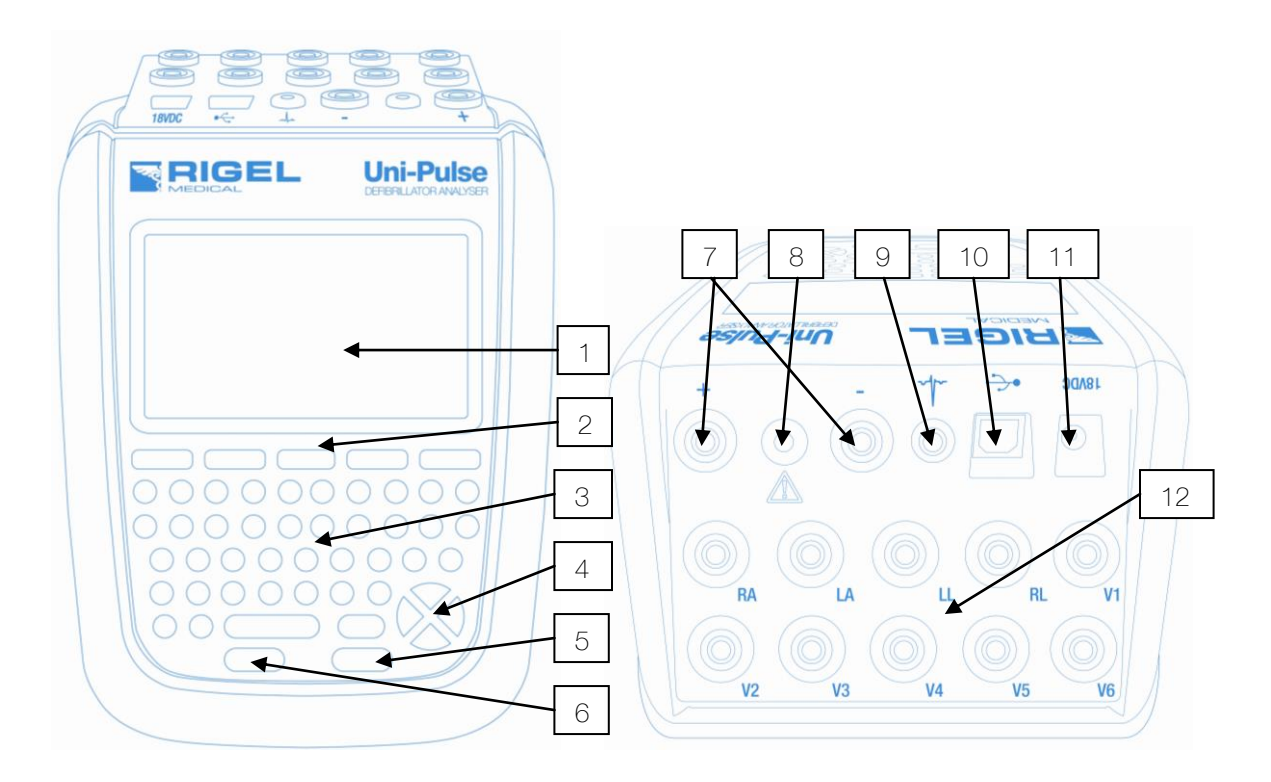

- 1 Large colour graphic display
- 2 Function keys F1 F5
- 3 QWERTY keyboard
- 4 Directional navigation keys
- 5 Power ON/Start button
- 6 Power OFF/Stop button
- 7 Defib/paddle adaptor box connection
- 8 Variable load box connection
- 9 ECG-Hi output
- 10 USB connection
- 11 Power supply socket
- 12 10 x ECG connections

## 3.2. Icons

To make navigating through the options of the Uni-Pulse an easier and more intuitive experience, the traditional menu format has been replaced by a unique set of easily recognisable icons:

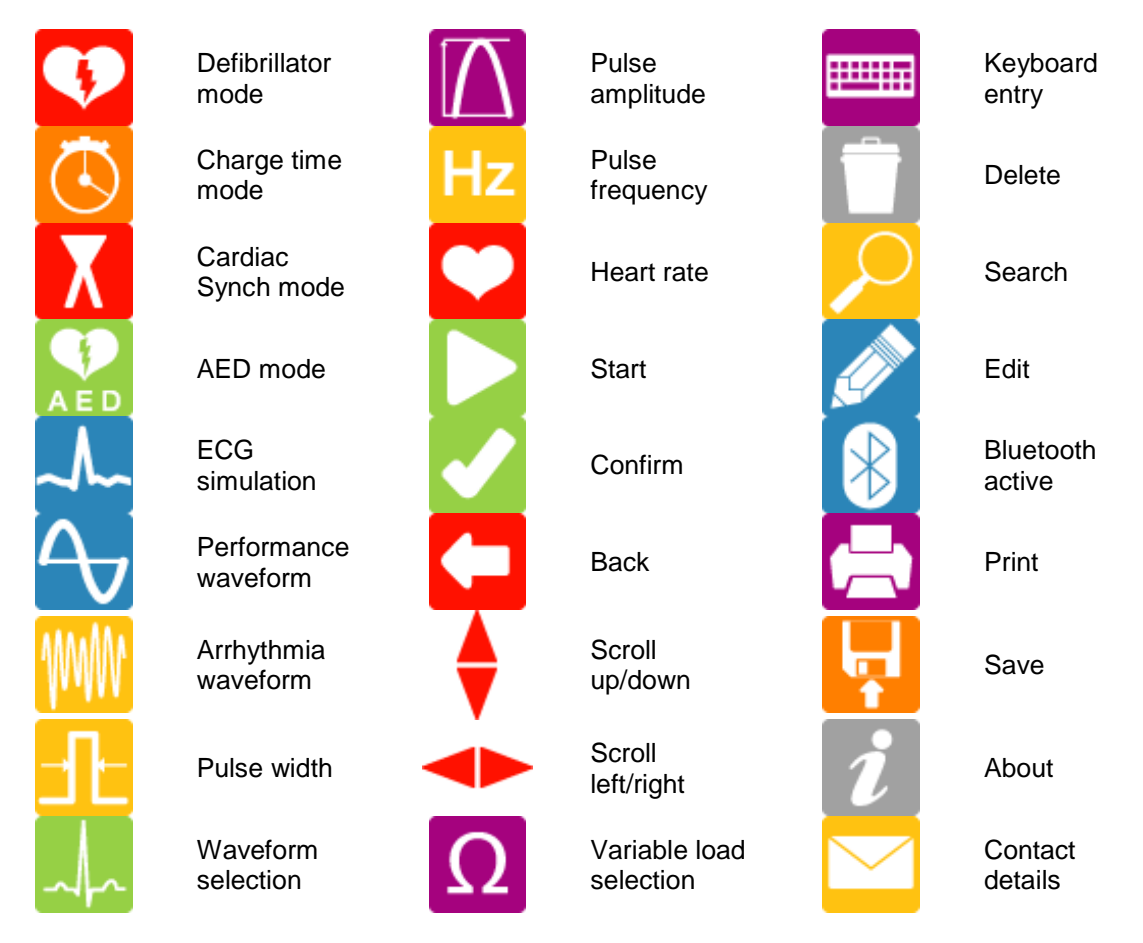

## 4. Getting started

### 4.1. Turning the Uni-Pulse On and Off

To turn the Uni-Pulse ON, press and hold the green ON key until the Rigel Medical splash screen appears.

To turn the Uni-Pulse OFF, press and hold the red OFF key until power is removed from the unit.

## 4.2. Accessing the Uni-Pulse Tests

From the main menu you can access the following test menus using the function keys F1-F5:

#### **Defibrillator Mode**

| Select data |   | R=50 Ω          |  |
|-------------|---|-----------------|--|
| Setup       |   |                 |  |
| About       |   | U-0.01115 U.U U |  |
|             |   |                 |  |
| 👽 🔛 🚣       | i | 두 Ω 🔇 Χ         |  |
|             |   |                 |  |

Press **V** for Defibrillator mode.

#### Automated External Defibrillator (AED) Mode

| Select da | ita |    |   |
|-----------|-----|----|---|
| Setup     |     |    |   |
| About     |     |    |   |
|           |     |    |   |
| <b>V</b>  | AED | ∽~ | i |
|           |     |    |   |

| R=50 Ω                           |   |     |    | • |
|----------------------------------|---|-----|----|---|
| Vp=0.0 V<br>lp=0.0 A<br>t=0.0 ms |   | 0.0 | J  |   |
| VFBC                             |   |     |    |   |
|                                  | Ω | 2   | ~~ |   |

Press 🔛 for AED mode.

#### Electrocardiogram (ECG) Simulation Mode

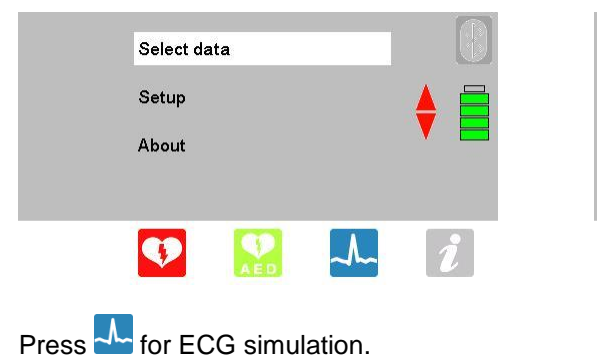

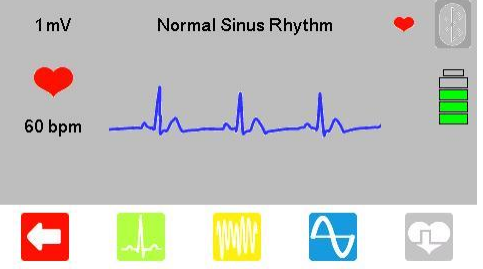

## 4.3. Setting the Time/Date

| Select data |   | Bluetooth pairing | D |
|-------------|---|-------------------|---|
| Setup       |   | Local settings    |   |
| About       |   | Memory            |   |
|             |   | Factory restore   |   |
| 👽 🔝 🏎       | i |                   |   |

| Local settings    |           |                                                                                                    | Т          | ime settings | $\square$                                                                                                    |
|-------------------|-----------|----------------------------------------------------------------------------------------------------|------------|--------------|----------------------------------------------------------------------------------------------------|
| Language          | English   |                                                                                                    | Hour       | 12 PM        |                                                                                                    |
| Time              | 12:09 PM  |                                                                                                    | Minute     | 10           |                                                                                                    |
| Date              | 14-6-2012 |                                                                                                    | Clock      | AM/PM        |                                                                                                    |
| Decimal Separator |           |                                                                                                    |            |              |                                                                                                    |
| <b>(-)</b>        |           | <ul> <li>Image: A set of the set of the</li></ul> | <b>(</b> ) | АМ           | <ul> <li>Image: A set of the set of the</li></ul> |

Highlight Time and press  $\swarrow$  to edit the time settings. Use the keyboard to edit the hour and minute and use F3 to switch between AM and PM.

|           | Time settings | R      |
|-----------|---------------|--------|
| Hour      | 11            | 3 🔥 📥  |
| Minute    | 41            | 3 🔶 🚍  |
| Clock     | 24 h          | rs 🔻 💳 |
|           |               | -      |
| <b>(-</b> |               |        |

To change between 12/24 Hr clock, scroll down to Clock and use the  $\triangleleft$  arrow keys to change the clock format.

Press  $\checkmark$  to confirm and save the changes, or  $\backsim$  to exit without saving.

## 4.4. Setting the Language

| Select data |   | Bluetooth pairing |                                                                                                    |
|-------------|---|-------------------|----------------------------------------------------------------------------------------------------|
| Setup       |   | Local settings    |                                                                                                    |
| About       |   | Memory            |                                                                                                    |
|             |   | Factory restore   |                                                                                                    |
| 🔽 🔛 🗸       | i |                   | <ul> <li>Image: A second second s</li></ul> |

| Local settin      |           |  |
|-------------------|-----------|--|
| Language          | English   |  |
| Time              | 12:08 PM  |  |
| Date              | 14-6-2012 |  |
| Decimal Separator |           |  |
| <b>C</b>          |           |  |

To change the Language, scroll through the available languages using the *scrow* keys.

Press  $\checkmark$  to confirm and save the changes, or  $\backsim$  to exit without saving.

### 4.5. Displaying Uni-Pulse Information

| Select data |   |                                                                              | 0                                                                                                    |
|-------------|---|------------------------------------------------------------------------------|----------------------------------------------------------------------------------------------------|
| Setup       |   | Rigel Unipulse defibrillator analyser                                        |                                                                                                    |
| About       |   | <ul> <li>info@rigelmedical.com</li> <li>www.rigelmedical.com/344+</li> </ul> |                                                                                                    |
| 👽 🔝 🏎       | i | ← ? 🛞 🗠                                                                      | <ul> <li>Image: A start of the start of the start of</li></ul> |

From the main menu press *i* to view the unit information, serial no., calibration status and calibration and service contact details.

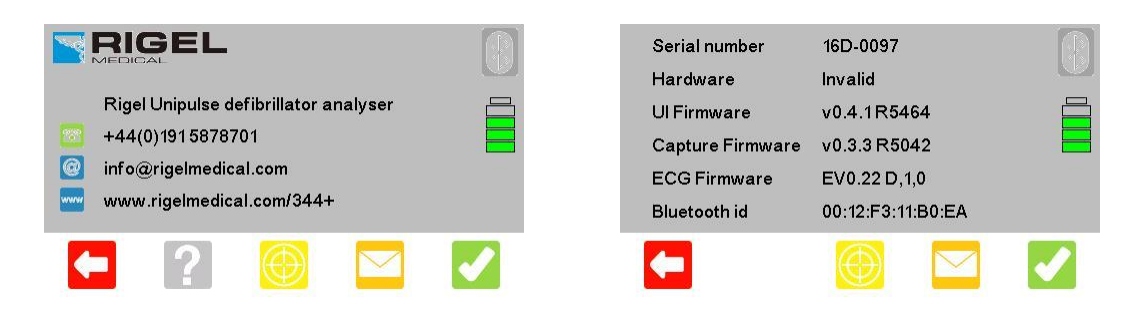

Press ? to view the serial no. and hardware/firmware version of the unit.

|                                        | Calibration status | ок        |  |
|----------------------------------------|--------------------|-----------|--|
| Rigel Unipulse defibrillator analyser  | Last calibrated    | 12-6-2012 |  |
| +44(0)1915878701 info@rigeImedical.com | Last verified      | 12-6-2012 |  |
| www.rigelmedical.com/344+              | Calibration due    | 12-6-2013 |  |
| ← ? 🛞 🗠                                | - ?                |           |  |

Press 🕑 to view the calibration status of the unit.

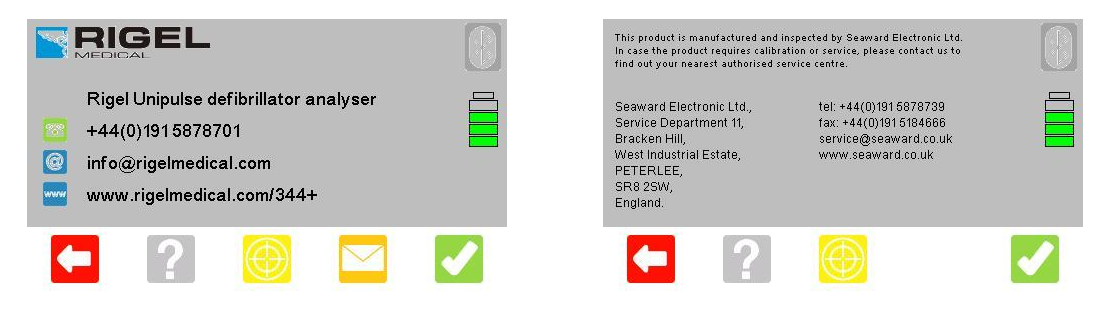

Press  $\square$  to view service and calibration contact information.

Press 🖸 or 🗹 to exit and return to the previous menu.

## 4.6. Clearing the Results Memory

| Select data |   | Bluetooth pairing |  |
|-------------|---|-------------------|--|
| Setup       |   | Local settings    |  |
| About       |   | Memory            |  |
|             |   | Factory restore   |  |
|             | 1 |                   |  |
| AED CAED    |   |                   |  |

| Records   | Memory menu | 8   | Delete all search items |                                                                                                    |
|-----------|-------------|-----|-------------------------|----------------------------------------------------------------------------------------------------|
| Available |             | 99% | Are you sure?           |                                                                                                    |
|           |             |     |                         | <ul> <li>Image: A set of the set of the</li></ul> |
| -         |             |     |                         |                                                                                                    |

Press  $\square$  to delete the results memory and press  $\square$  to confirm.

## 4.7. Restoring Factory Settings

| Select dat | a   |    | Bluetooth pairing |  |
|------------|-----|----|-------------------|--|
| Setup      |     |    | Local settings    |  |
| About      |     |    | Memory            |  |
|            |     |    | Factory restore   |  |
|            | •   | Λ  |                   |  |
| V          | AED | ~~ |                   |  |

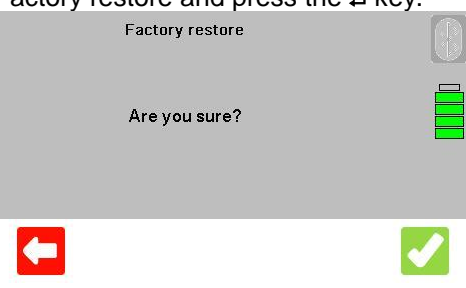

Press **V** to restore factory settings.

## 5. Analysing Defibrillators

## 5.1. Connecting a Defibrillator to the Uni-Pulse

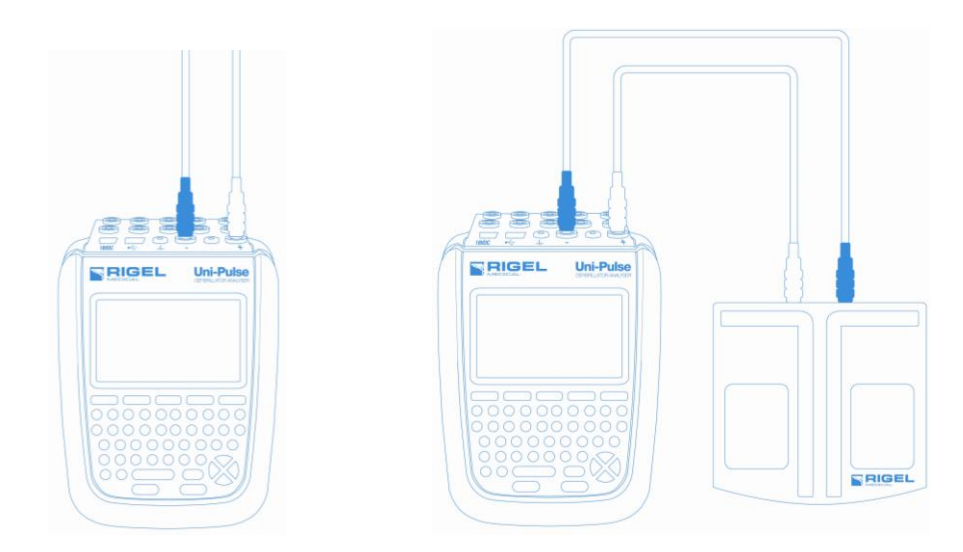

The defibrillator or AED under test can be connected direct to the Uni-Pulse using 4mm connectors, or the paddle adaptor box can be used as shown above.

## 5.2. Testing Energy Discharge

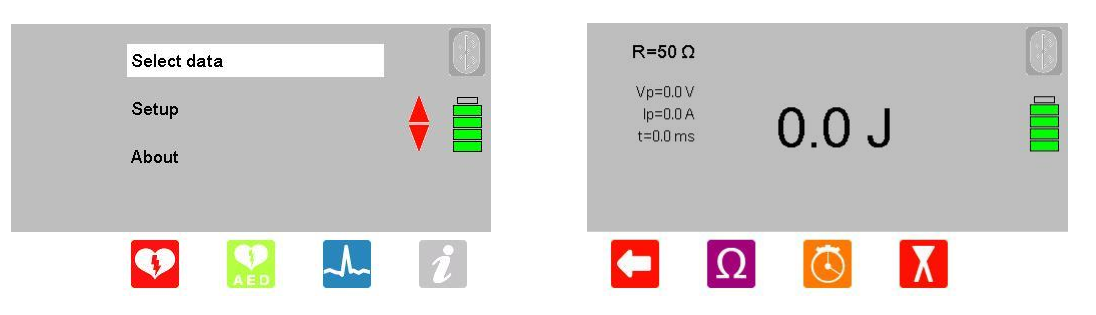

From the main menu press **Solution** for Defibrillator mode. The Uni-Pulse is now ready to measure the defibrillator discharge.

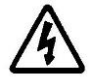

Charge the defibrillator. Once the defibrillator is charged, use the **shock/discharge** button to safely deliver the electrical energy into the Uni-Pulse.

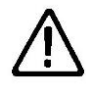

Ensure all safety precautions and safe operating procedures are observed as highlighted in the manufacturer operating instructions for your device.

| <b>R=50 Ω</b><br>Vp=1434.0 V<br>lp=28.7 A<br>t=7.8 ms | 195.0 | J |   | <b>R=50 Ω</b><br>Vp=1434.0 V<br>Ip=28.7 A<br>t=7.8 ms | 24<br>15<br> | 6 9       |   |
|-------------------------------------------------------|-------|---|---|-------------------------------------------------------|--------------|-----------|---|
|                                                       |       |   |   |                                                       | (A / ms)     | 195.0 J   |   |
| <b>(-</b>                                             | Ω     | Χ | Ļ | -                                                     | Ω            | <b>()</b> | Ļ |

The measured energy will be displayed on the Uni-Pulse screen along with peak voltage, peak current and pulse duration.

Press the **\*** key to view the waveform graph and a measurement summary.

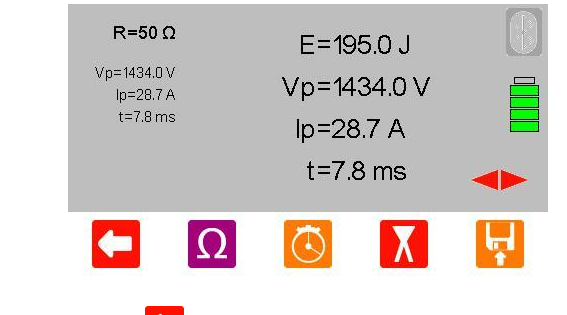

Press 🔽 to save the test result or 🧲 to exit.

### 5.3. Testing Cardiac Synchronisation

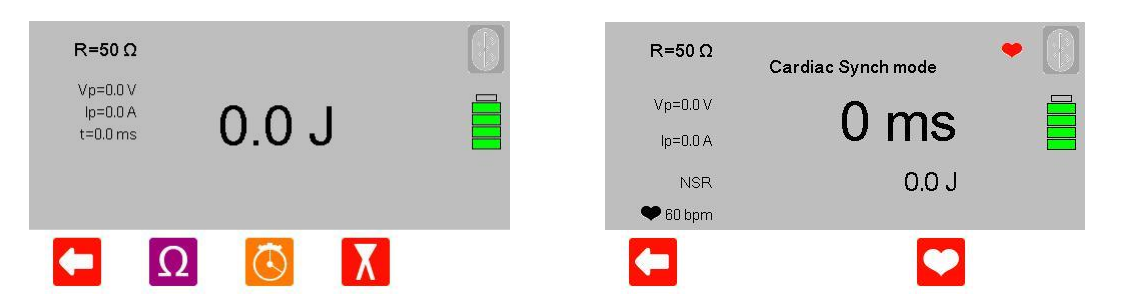

From the Defibrillator mode menu press **M** for Cardiac Synch mode. The Uni-Pulse is now ready to measure the cardiac synchronisation time.

Activate Synchronisation mode on the defibrillator.

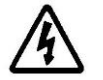

Charge the defibrillator. Once the defibrillator is charged, use the **shock/discharge** button to safely deliver the electrical energy into the Uni-Pulse.

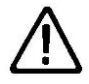

Ensure all safety precautions and safe operating procedures are observed as highlighted in the manufacturer operating instructions for your device.

| R=50 Ω                               | Cardiac Synch mode | • |
|--------------------------------------|--------------------|---|
| Vp=1420.5 V<br>lp=28.4 A<br>t=7.8 ms | 19 ms              |   |
| NSR<br>🎔 60 bpm                      | 191.1 J            |   |
|                                      |                    | Ļ |

The cardiac synchronisation time will be displayed on the Uni-Pulse screen along with the measured energy, peak voltage, peak current and pulse duration.

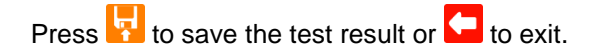

## 5.4. Testing Charge Time

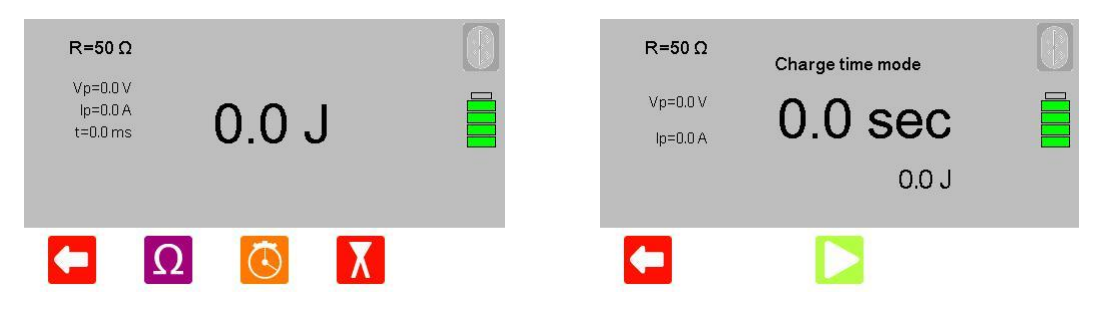

From the Defibrillator mode menu press 6 for Charge time mode.

To accurately measure charge time the defibrillator charge must be called for at exactly the same time is pressed to begin the timer.

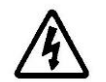

As soon as the defibrillator is charged, use the **shock/discharge** button to safely deliver the electrical energy into the Uni-Pulse.

Once the energy discharge is registered by the Uni-Pulse the timer will stop.

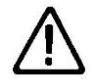

Ensure all safety precautions and safe operating procedures are observed as highlighted in the manufacturer operating instructions for your device.

| R=50 Ω      | Charge time mode |   |
|-------------|------------------|---|
| Vp=1435.4 V | 12000            |   |
| lp=28.7 A   | 4.3 560          |   |
|             | 195.3 J          |   |
|             |                  | Ļ |

The charge time will be displayed on the Uni-Pulse screen along with the measured energy, peak voltage, peak current and pulse duration. Press voltage to save the test result or to exit.

## 6. Analysing Automated External Defibrillators (AED)

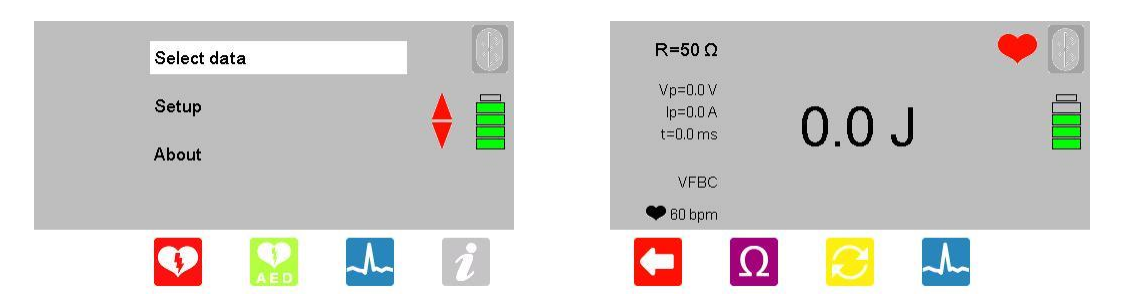

From the main menu press 🔛 for AED mode. The Uni-Pulse is now ready to test the function of the AED.

Press  $\frac{1}{1000}$  to change the output waveform of the Uni-Pulse.

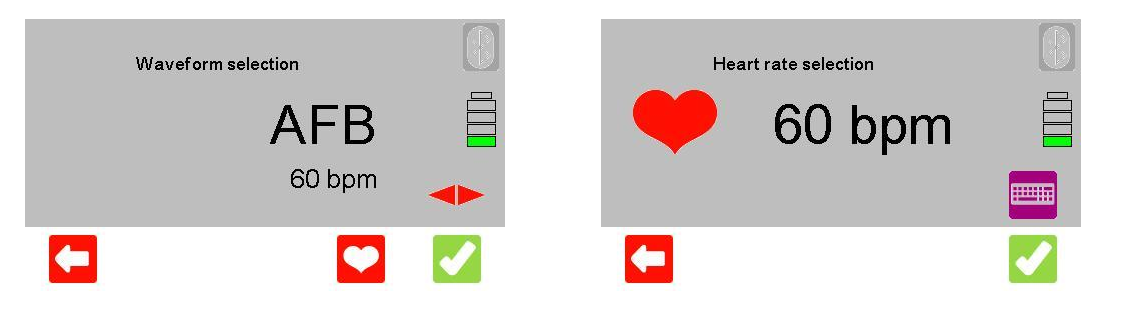

Use the **I** arrow keys to scroll through the selection of shockable and non-shockable rhythms:

Ventricular Fibrillation Fine (VFBF), shockable Ventricular Fibrillation Coarse (VFBC), shockable Polymorphic Ventricular Tachycardia (PVT), shockable.

Normal Sinus Rhythm (NSR), non-shockable Monomorphic Ventricular Tachycardia (MVT), non-shockable Atrial Fibrillation (AFB), non-shockable Asystole (ASYS), non-shockable

Press to change the heart rate. This is only available for NSR, MVT and AFB. ASYS. VFBF and VFBC are set to a default. Use the keyboard to enter a value between 20 and 300 BPM and press to confirm.

Press *again to return to the AED menu.* 

| R=50 Ω   |        |          |   | - |  |
|----------|--------|----------|---|---|--|
| Vp=0.0 V |        |          |   | • |  |
| lp=0.0 A | $\cap$ | $\cap$ I |   |   |  |
| t=0.0 ms | υ.     | 0 0      |   |   |  |
| VFBC     |        |          |   |   |  |
| 🎔 60 bpm |        |          |   |   |  |
|          | Ω      | 2        | ~ |   |  |

The simulation is active when the red heart symbol is pulsing.

Power on the AED and follow the instructions. The AED will monitor the output rhythm and confirm whether a shock is necessary.

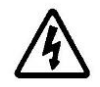

If a shock is advised, use the **shock/discharge** button to safely deliver the electrical energy into the Uni-Pulse.

 $\triangle$ 

Ensure all safety precautions and safe operating procedures are observed as highlighted in the manufacturer operating instructions for your device.

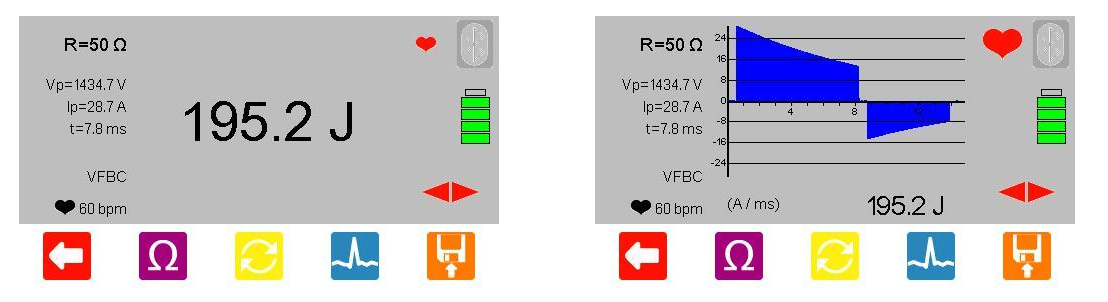

The measured energy will be displayed on the Uni-Pulse screen along with peak voltage, peak current and pulse duration.

Press the **+** key to view the waveform graph and a measurement summary.

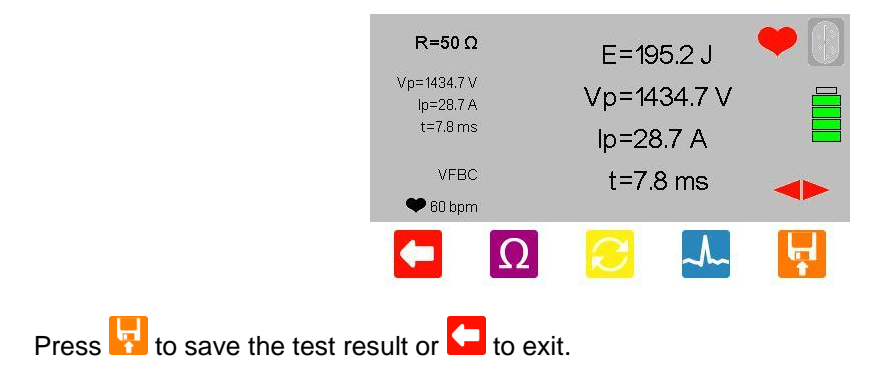

## 7. Viewing Data

### 7.1. Saving a Test Result

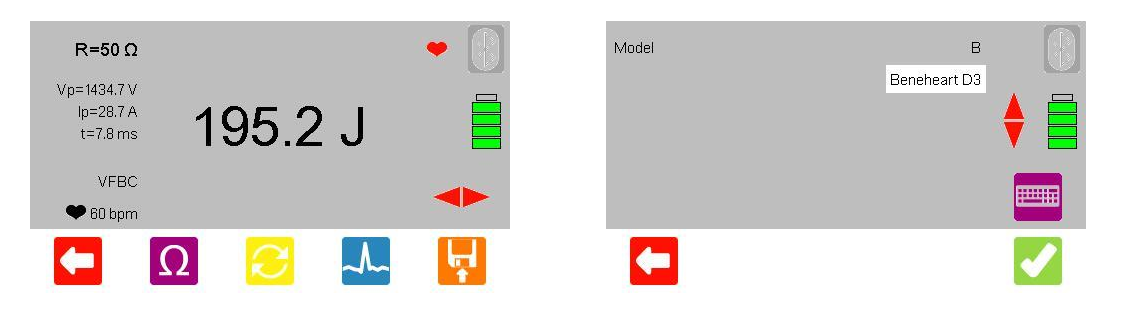

At the end of a test press 📴 to save. Enter the save details using the keyboard or scan the Asset ID using the Bluetooth barcode scanner.

If an item of information has previously been saved, the Uni-Pulse will predict the data entry from the first key presses.

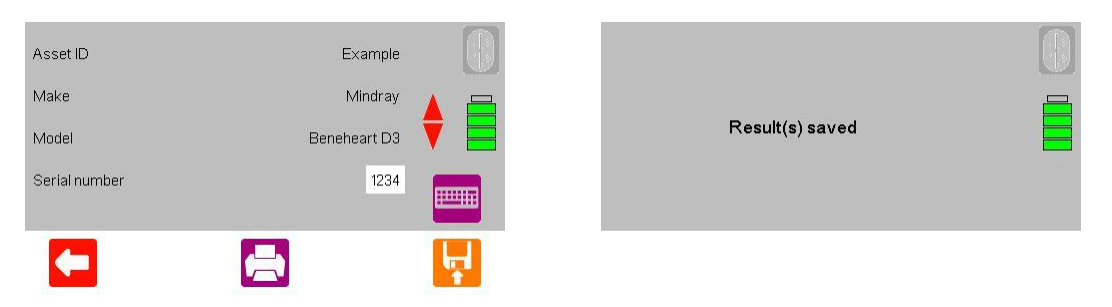

Once all of the information has been entered press 😾 to save. A message will be displayed to confirm the save.

### 7.2. Viewing a Saved Test Result

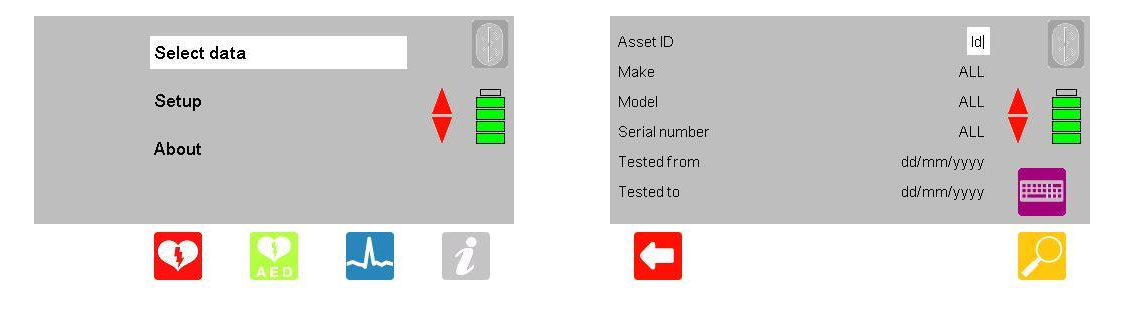

From the main menu, use the 🕈 arrow keys to highlight Select data and press the 🗸 key.

Enter search criteria using the keyboard or an Asset ID using the Bluetooth barcode scanner on the search screen. Press 2 to display the results.

|         | Search results | R=50 Ω      | Example | 0 |
|---------|----------------|-------------|---------|---|
| ad1     | 26-6-2012      | Vn=1434 0 V |         |   |
| ad2     | 26-6-2012      | Ip=28.7 A   | 105.0 1 |   |
| Example | 2-7-2012       | t=7.8 ms    | 195.0 J |   |
| ad3     | 26-6-2012      |             |         |   |
| ad3     | 26-6-2012      |             |         |   |
|         | T 🖶            |             |         |   |

Use the arrow keys to highlight the asset you wish to view and press **v** to view the test result.

## 7.3. Printing a Saved Test Result

| Select data |   | Asset ID<br>Make       | Id                |   |
|-------------|---|------------------------|-------------------|---|
| Setup       |   | Model<br>Serial number | ALL 🔶             |   |
| About       |   | Tested from            | dd/mm/yyyy        |   |
|             |   | Tested to              | dd/mm/yyyy        |   |
| 👽 🔝 🚣       | i |                        | <mark>&gt;</mark> | þ |

From the main menu, use the  $\blacklozenge$  arrow keys to highlight Select data and press the  $\downarrow$  key.

Enter search criteria using the keyboard or an Asset ID using the Bluetooth barcode scanner on the search screen. Press 2 to display the results.

|         | Search results |           |  |
|---------|----------------|-----------|--|
| ad1     |                | 26-6-2012 |  |
| ad2     |                | 26-6-2012 |  |
| Example |                | 2-7-2012  |  |
| ad3     |                | 26-6-2012 |  |
| ad3     |                | 26-6-2012 |  |
|         |                |           |  |
|         |                |           |  |
|         |                |           |  |

Use the arrow keys to highlight the asset you wish to view and press to either print this test result or to print results for all items in the list.

Press **C** to connect to the printer.

| Printer<br>Records | Print menu    | Elite 2-5025<br>1 |          |          |  |
|--------------------|---------------|-------------------|----------|----------|--|
|                    | Printer ready |                   |          | Printing |  |
| <b>(-</b>          |               |                   | <b>√</b> |          |  |
|                    |               |                   |          |          |  |

Once the connection is made press 🔽 to print.

## 7.4. Deleting a Saved Test Result

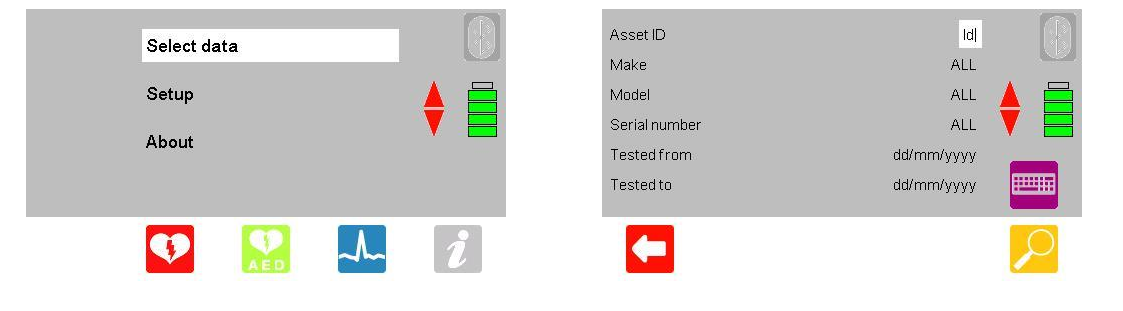

From the main menu, use the  $\mathbf{r}$  arrow keys to highlight Select data and press the  $\mathbf{r}$  key.

Enter search criteria using the keyboard or an Asset ID using the Bluetooth barcode scanner on the search screen. Press 2 to display the results.

|         | Search results | A       |
|---------|----------------|---------|
| ad1     | 26-6-2         | 012     |
| ad2     | 26-6-2         | 212 🔺 📑 |
| Example | 2-7-2          | D12 🔰 🔚 |
| ad3     | 26-6-2         | 012     |
| ad3     | 26-6-2         | 012     |
|         |                |         |
|         |                |         |
|         |                |         |

Use the arrow keys to highlight the asset you wish to delete and press to either delete this test result or to delete all results in the list.

Press **V** to confirm.

| Delete selected item       |                                                                                                    | (                 |  |
|----------------------------|----------------------------------------------------------------------------------------------------|-------------------|--|
| Are you sure?              |                                                                                                    | Deleting complete |  |
|                            |                                                                                                    |                   |  |
|                            | <ul> <li>Image: A set of the set of the</li></ul> |                   |  |
| Press Zagain to confirm or | press 🗲 to exit.                                                                                                    |                   |  |

## 8. Simulating ECG Waveforms

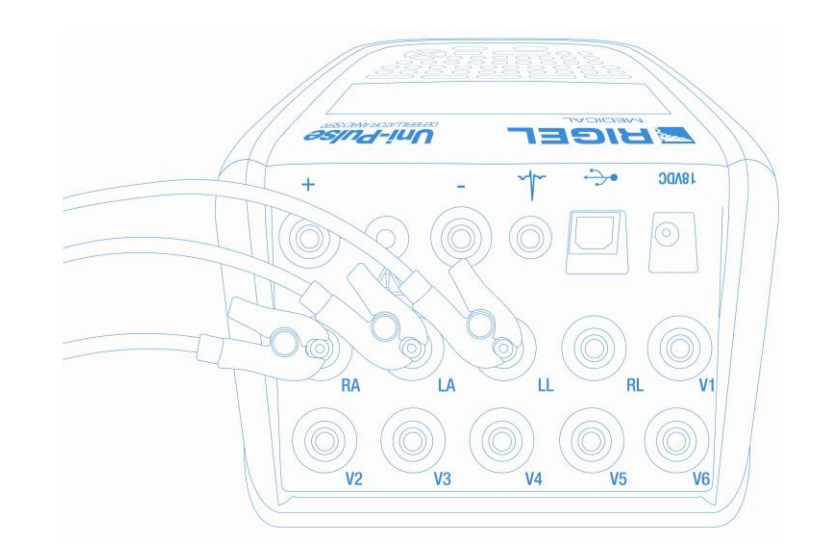

### 8.1. Connecting ECG leads to the Uni-Pulse

Use the supplied ECG snap connectors to connect ECG leads to the 4mm ECG terminals on the rear of the Uni-Pulse. The ECG connectors are colour coded as per international standards.

### 8.2. Simulating a Waveform

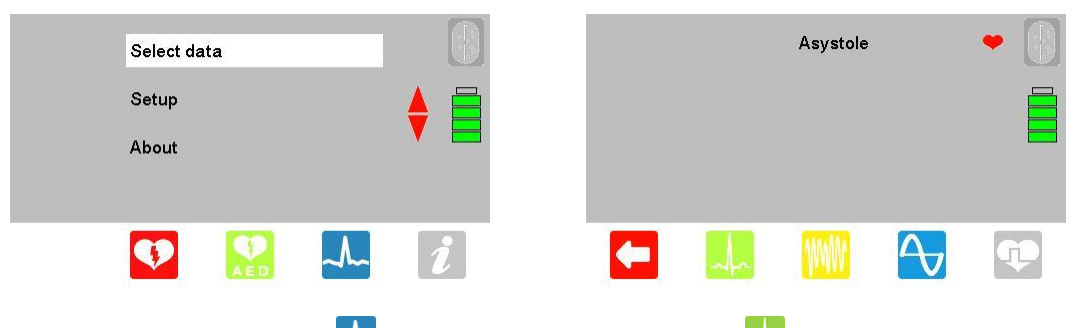

From the main menu press 4 for ECG simulation then press 4 for simulation waveforms.

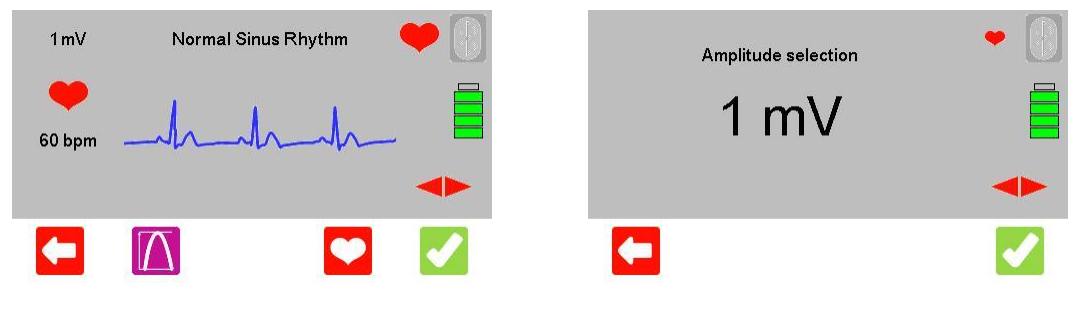

Use the **I** arrow keys to move between the available simulation waveforms.

Press to change the Pulse Amplitude to a fixed value of 0.5mV, 1mV, 2mV or 5mV. Press to confirm or to exit without saving.

| 1 mV           | Normal Sinus Rhythm | •                                                                                                    | Heart rate selection | •        |
|----------------|---------------------|----------------------------------------------------------------------------------------------------|----------------------|----------|
| <b>6</b> 0 bpm | hh                  |                                                                                                    | 🧡 110 bpm            |          |
|                |                     | -                                                                                                    |                      |          |
| <b>(-</b>      |                     | <ul> <li>Image: A set of the set of the</li></ul> |                      | <b>~</b> |

Press to change the Heart Rate to any value between 20 and 300 BPM. Press to confirm or to exit without saving.

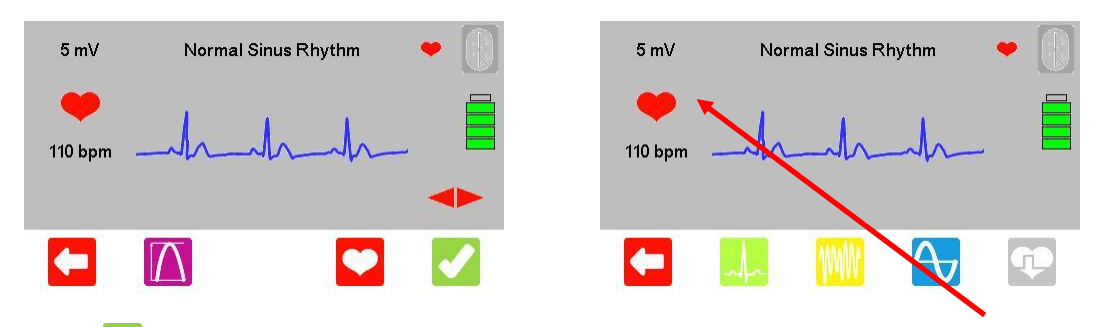

Press 4 to confirm the simulation settings and begin the new simulation. The new amplitude and heart rate settings can be viewed on the left hand side of the display.

The following simulation waveforms are available:

Normal Sinus Rhythm (NSR) ST Elevation ST Depression Myocardial Infarction Tall T

## 8.3. Simulating an Arrhythmia Waveform

| Select data |   |            | Asystole |    |
|-------------|---|------------|----------|----|
| Setup       |   |            |          |    |
| About       |   |            |          |    |
|             |   |            |          |    |
| 👽 🔛 🏎       | i | <b>E 4</b> |          | J. |

From the main menu press  $\frac{1}{2}$  for ECG simulation then press  $\frac{1}{2}$  for arrhythmia waveforms.

|                | Ventricular                 | •                     | Waveform selection            | •                                                                                                    |
|----------------|-----------------------------|-----------------------|-------------------------------|----------------------------------------------------------------------------------------------------|
| <b>6</b> 0 bpm | Atrial Conduction<br>Atrial | ♦                     | VFBC                          |                                                                                                    |
|                |                             |                       | 240 bpm                       |                                                                                                    |
| <b>(</b>       |                             |                       |                               | <ul> <li>Image: A set of the set of the</li></ul> |
| Use the        | arrow keys to h             | ighlight the required | arrhythmia type and press 🔽 t | to enter the                                                                                                    |

Use the ▼ arrow keys to highlight the required arrhythmia type and press ∠ to enter the submenu.

Use the  $\clubsuit$  arrow keys to scroll through the available arrhythmias and press  $\checkmark$  to confirm or to

exit.

The following arrhythmia waveforms are available:

| Ventricular                     | Atrial Conduction             | Atrial                        |
|---------------------------------|-------------------------------|-------------------------------|
| Ventricular Fibrillation Coarse | First Degree AV Block (FAVB)  | Sinus Arrhythmia (SAR)        |
| (VFBC)                          | Second Degree AV Block        | Missing Beat (MB)             |
| Ventricular Fibrillation Fine   | Mobitz                        | Atrial Flutter (AFLT)         |
| (VFBF)                          | I (SAVB_MI)                   | Atrial Fibrillation (AFB)     |
| Monomorphic Ventricular         | Second Degree AV Block        | Paroxysmal Atrial Tachycardia |
| Tachycardia (MVT)               | Mobitz                        | (PAT)                         |
| Polymorphic Ventricular         | II (SAVB_MII)                 | Junctional Premature          |
| Tachycardia (PVT)               | Third Degree AV Block         | Contraction (JPC)             |
| Right Focal Premature           | (TAVB)                        |                               |
| Ventricular Contraction         | Right Bundle Branch Block     |                               |
| (RFPVC)                         | (RBB)                         |                               |
| Premature Ventricular           | Left Bundle Branch Block      |                               |
| Contraction Intermittent (PVCI) | (LBB)                         |                               |
| Premature Ventricular           | Left Anterior Hemiblock (LAH) |                               |
| Contraction Continuous          |                               |                               |
| (PVCC)                          |                               |                               |
| Bigeminy (BIG)                  |                               |                               |
| Trigeminy (TRIG)                |                               |                               |
| Ventricular Flutter (VFLT)      |                               |                               |

|   | Waveform selection |     | • | Waveform selection | • |
|---|--------------------|-----|---|--------------------|---|
|   | AF                 | В   |   | VFBC               |   |
|   | 180 k              | opm |   | 240 bpm            |   |
| - | Δ                  |     |   |                    |   |

Press to change the Pulse Amplitude and press to change the Heart Rate. If either of these options are unavailable, then the selected waveform has a default setting which can not be changed.

Press  $\checkmark$  to confirm the waveform and  $\checkmark$  again to begin the simulation.

## 8.4. Simulating a Performance Waveform

|           | Select data | 1           |                                                                                                    |                 | Asystole            | •                  |
|-----------|-------------|-------------|----------------------------------------------------------------------------------------------------|-----------------|---------------------|--------------------|
|           | Setup       |             |                                                                                                    |                 |                     |                    |
|           | About       |             |                                                                                                    |                 |                     |                    |
|           | •           | <b>R</b>    | i                                                                                                    |                 |                     |                    |
| From the  | main me     | enu press 🚣 | for ECG sin                                                                                                    | nulation then p | press 🔁 for per     | formance waveforms |
| 1mV       | Sine        |             |                                                                                                    |                 | Amplitude selection | •                  |
|           | Square      |             |                                                                                                    |                 |                     |                    |
|           | Triangle    |             |                                                                                                    |                 | 1 mV                |                    |
| 30.0 Hz   | Pulse       |             |                                                                                                    |                 |                     | -                  |
| <b>(-</b> | Δ           | Hz          | <ul> <li>Image: A set of the set of the</li></ul> | <b>(</b>        |                     | <b>~</b>           |
|           |             |             |                                                                                                    |                 |                     |                    |

Use the arrow keys to highlight the required performance waveform. Press to change the Pulse Amplitude.

| 1mV     | Sine               |    | <b>•</b>                                                                                                    | Frequency selection | • |
|---------|--------------------|----|----------------------------------------------------------------------------------------------------|---------------------|---|
|         | Square<br>Triangle |    | ♦ 📄                                                                                                    | 30.0 Hz             |   |
| 30.0 Hz | Pulse              |    |                                                                                                    |                     |   |
|         | Δ                  | Hz | <ul> <li>Image: A set of the set of the</li></ul> | <b>C</b>            |   |

Press <sup>Hz</sup> to change the Pulse Frequency. Pulse frequency can be set to any value between 0.1Hz and 100Hz.

Press  $\checkmark$  to confirm the settings or  $\backsim$  to exit.

## 8.5. Simulating a Pacer Waveform

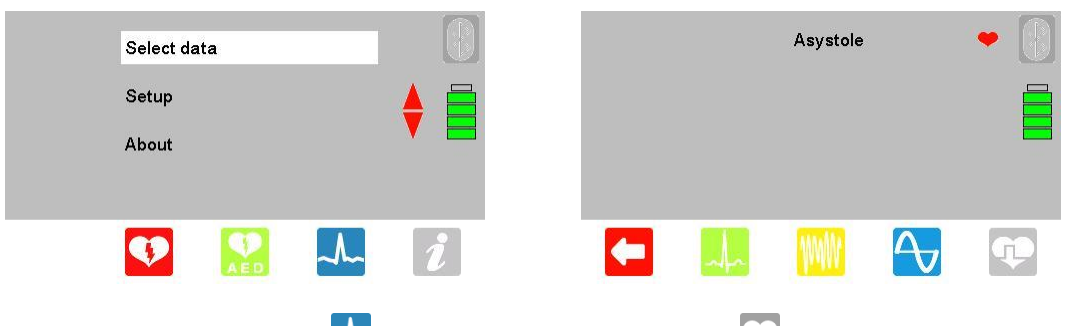

From the main menu press  $\stackrel{\bullet}{\frown}$  for ECG simulation then press  $\stackrel{\bullet}{\frown}$  for pacer waveforms.

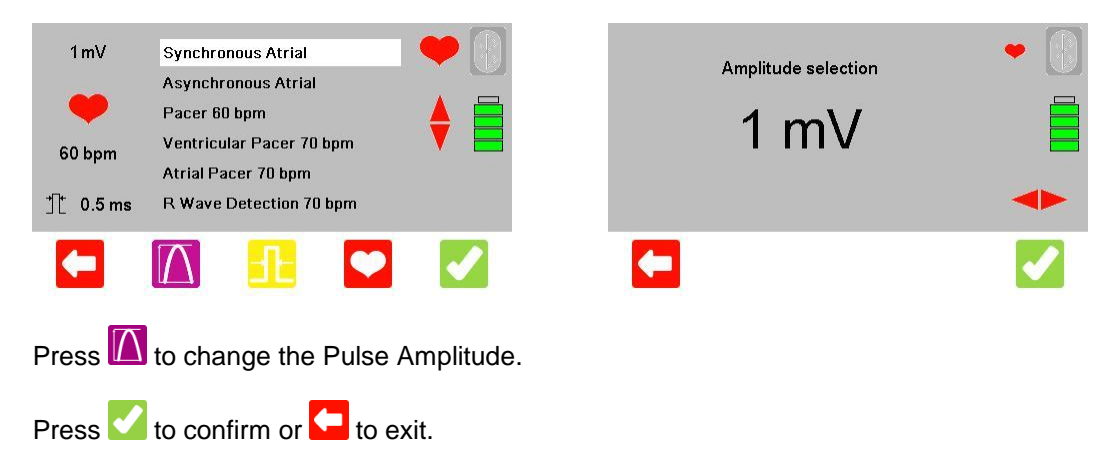

| 1mV           | Synchronous Atrial                                              | •   | Pulse width selection | • |
|---------------|-----------------------------------------------------------------|-----|-----------------------|---|
| <b>60</b> hnm | Asynchronous Atrial<br>Pacer 60 bpm<br>Ventricular Pacer 70 bpm | ♦ 📄 | 0.5 ms                |   |
| 10 5pm        | Atrial Pacer 70 bpm<br>R Wave Detection 70 bpm                  |     |                       |   |
|               |                                                                 |     |                       |   |

Press 1 to change the Pulse Width. Pulse width can be set to any value between 0.1ms and 2ms.

| Press 🗸    | to confirm or 🗲 to e:                           | xit. |          |                   |   |
|------------|-------------------------------------------------|------|----------|-------------------|---|
| 1mV        | Synchronous Atrial                              | •    | Hea      | rt rate selection | • |
| •          | Asynchronous Atriai<br>Pacer 60 bpm             |      |          | 80 hpm            |   |
| 60 bpm     | Ventricular Pacer 70 bpm<br>Atrial Pacer 70 bpm |      |          |                   |   |
| 1∭t 0.5 ms | R Wave Detection 70 bpm                         |      |          |                   |   |
| <b>(</b>   |                                                 |      | <b>(</b> |                   |   |

Press to change the Heart Rate.

This option is only available for Synchronous Atrial and Asynchronous Atrial. The remaining pacer simulations have a set default heart rate.

Press voic confirm or voic to exit.

## 9. Connecting to another Device

## 9.1. Searching for a Bluetooth Device

| Selec | data |   |   | Bluetooth pairing |                                                                                                    |
|-------|------|---|---|-------------------|----------------------------------------------------------------------------------------------------|
| Setup |      |   |   | Local settings    |                                                                                                    |
| About |      |   |   | Memory            |                                                                                                    |
|       |      |   |   | Factory restore   |                                                                                                    |
| V     | AED  | ~ | i |                   | <ul> <li>Image: A second second s</li></ul> |

From the main menu use the arrow keys to highlight **Setup** and press  $\downarrow$ . Highlight **Bluetooth Pairing** and press  $\downarrow$ . The Uni-Pulse is now ready to search for Bluetooth devices.

|         | Bluetooth pairing | FIND DEVICES | A |
|---------|-------------------|--------------|---|
| PC      | None              |              |   |
| Printer | None              |              |   |
| Barcode | None              |              |   |
|         |                   |              |   |
|         |                   |              |   |
|         | $\triangleright$  |              |   |

Press Press to begin searching for Bluetooth devices. A blue progress bar will appear displaying the progress of the search.

### 9.2. Connecting to the Test 'n' Tag Elite Printer

Ensure the Test 'n' Tag Elite Printer is switched on. Consult the user manual for this device for instructions.

| Devices fo | und      | Device        | es found  |
|------------|----------|---------------|-----------|
| e 2-5025   | Printer  | Elite 2-5025  | Printer ✔ |
| -2724_F069 | Barcode  | OPL-2724_F069 | Barcode 🗹 |
| ELPC089    | PC       | SELPC089      | PC 🗸      |
|            |          |               |           |
|            | <b>*</b> |               | <b></b>   |
|            |          |               |           |

A list of available Bluetooth devices will be displayed one searching is complete. Use the arrow keys to scroll through the list and identify the device you wish to pair with.

Press to tick the devices to be paired with then press  $\checkmark$  to confirm.

|                                     |         | Bluetoot      | n pairing     | A |
|-------------------------------------|---------|---------------|---------------|---|
|                                     | PC      |               | SELPC089      |   |
| Dhucke of the advice a second state | Printer |               | Elite 2-5025  |   |
| Bidetooth pairing complete          | Barcode |               | OPL-2724_F069 |   |
|                                     |         |               |               |   |
|                                     |         |               |               |   |
|                                     |         |               | -             |   |
|                                     |         | $\mathcal{L}$ |               |   |

A confirmation message will appear and your paired device will appear in the Bluetooth pairing menu.

Press **V** to confirm and exit.

### 9.3. Connecting to the Bluetooth Barcode Scanner

Ensure the Bluetooth Barcode Scanner is switched on and is discoverable. Consult the user manual for this device for instructions.

| Devices fo    | ound    |  |
|---------------|---------|--|
| Elite 2-5025  | Printer |  |
| OPL-2724_F069 | Barcode |  |
| SELPC089      | PC      |  |
| <b>-</b>      |         |  |

|               | Devices found |   |  |
|---------------|---------------|---|--|
| Elite 2-5025  | Printer       | 1 |  |
| OPL-2724_F069 | Barcode       |   |  |
| SELPC089      | PC            |   |  |
|               |               |   |  |
|               |               |   |  |
|               | <b>671</b>    |   |  |
|               |               |   |  |

A list of available Bluetooth devices will be displayed one searching is complete. Use the **Up/Down** arrow keys to scroll through the list and identify the device you wish to pair with.

Press  $\stackrel{\text{im}}{=}$  to tick the devices to be paired with then press  $\stackrel{\text{or}}{=}$  to confirm.

|                            |         | Bluetoot | h pairing     | Ð |
|----------------------------|---------|----------|---------------|---|
|                            | PC      |          | SELPC089      |   |
| Bluetooth pairing complete | Printer |          | Elite 2-5025  |   |
| Bidetooth pairing complete | Barcode |          | OPL-2724_F069 |   |
|                            |         |          |               |   |
|                            |         |          |               |   |
|                            |         |          | -             |   |
|                            |         | $\sim$   |               |   |

A confirmation message will appear and your paired device will appear in the Bluetooth pairing menu.

Press 🗹 to confirm and exit.

## **10.** Environmental Conditions

The Rigel Uni-Pulse has been designed to perform tests and measurements in a dry environment.

Maximum barometric elevation for making measurements is 2000m.

Protective system IP40 according to IEC 60529.

Electromagnetic compatibility (EMC). Interference immunity and emitted interference conforming to IEC 61326-1.

Operating temperature range of 0°C to +40°C, without moisture condensation.

The Uni-Pulse can be stored at any temperature in the range -15°C to +60°C (relative humidity up to 90%).

Operating altitude 0 to 2000m.

## 11. Maintaining the Rigel Uni-Pulse

### 11.1. Cleaning

Clean the external case of the Rigel Uni-Pulse with a clean dry cloth. Avoid using solvents and abrasive scouring agents to clean the external case of the Rigel Uni-Pulse.

Do not allow liquid inside the Rigel Uni-Pulse or near the sockets. Do not use abrasives, solvents or alcohol.

If the Uni-Pulse is subject to liquid ingress, the unit should be returned for repair, stating clearly the cause for repair.

#### 11.2. User Maintenance

The Rigel Uni-Pulse is a rugged quality instrument. However, care should always be taken when using, transporting and storing this type of equipment. Failure to treat the product with care will reduce both the life of the instrument and its reliability.

Always check the Uni-Pulse and all accessories for damage and signs of wear before use. Do not attempt to open the Uni-Pulse. Maintenance should only be performed by authorised personnel.

The Uni-Pulse contains no user serviceable parts.

Keep the Uni-Pulse and accessories clean and dry.

The recommended calibration period for this unit is 12 months.

#### 11.3. Return Instructions

For repair or calibration of the Uni-Pulse, please contact Calibration House.

Calibration House 11 Bracken Hill Southwest Industrial Estate Peterlee County Durham SR8 2LS

Tel: +44 (0)191 587 8739 Fax: +44 (0)191 518 4666

Email: info@calibrationhouse.com

Prior to returning your unit, please contact Calibration House to obtain a RMA.

By obtaining a RMA, your service request can be booked in advance allowing for a quicker turnaround time of your equipment.

Please have your instrument make, model and serial number available.

## 12. Accessories

### 12.1. Standard Contents

Uni-Pulse defibrillator analyser unit Sling style carry case AC power supply ECG snap adaptors Uni-Pulse quick start guide USB cable Calibration certificate

### 12.2. Optional Accessories

386A950 - Paddle adaptor box 339A970 - Test 'n' Tag Elite mobile bluetooth printer 339A923 - Bluetooth barcode scanner

### 12.3. Replacement Spare Parts

- 298A678 ECG snap adaptors (pack of 10)
- 386A011 AC power supply
- 386A008 Battery pack 9.6V/2400mAh
- 386W507 Paddle adaptor box lead (Red)
- 386W508 Paddle adaptor box lead (Black)
- 43B759 4mm socket link for use with variable load adaptor box

## 13. Specifications

### 13.1. Technical Specifications

#### Energy Measurement

Load Resistance Range (Low) Resolution Accuracy Range (High) Accuracy Voltage Current Sampling Rate Maximum discharge time  $50\Omega \pm 1\%$  non-inductive 0 - 199.9 Joules 0.1 Joules  $\pm 1\%$  of reading  $\pm 0.1$  Joule 200 - 600 Joules  $\pm 1\%$  of reading  $\pm 1$  Joule 0 - 6000 Volts 0 - 120 Amps 100 kHz sampling frequency 20 ms

#### Cardioversion (Synchronisation) Time

Measurement

From peak of the simulated ECG R-wave to the peak of the defibrillator output pulse. -250 to +250ms 1% of full scale ± 1ms

Range Accuracy

#### **Charge Time**

Measurement is initiated by pressing the function key and simultaneously charging the defibrillator. Charge time is recorded after the defibrillator has discharged across the  $50\Omega$  load.

#### **Discharge Waveform Output**

Stored

Waveform is captured onscreen and stored in memory for download/print.

#### ECG Arrhythmia Simulator

ECG full 12-lead simulation including hi-level output.

#### Waveforms

| Normal Sinus Rhythm (NSR) | 20 - 300 BPM; Pulse amplitude 0.5, 1, 2, 5mV |
|---------------------------|----------------------------------------------|
| ST Elevation              | 20 - 300 BPM; Pulse amplitude 0.5, 1, 2, 5mV |
| ST Depression             | 20 - 300 BPM; Pulse amplitude 0.5, 1, 2, 5mV |
| Myocardial Infarction     | 20 - 300 BPM; Pulse amplitude 0.5, 1, 2, 5mV |
|                           |                                              |

#### Arrhythmia Waveforms - Ventricular

| entricular Contra | action - Intermittent                                                                                                    | 80 BPM Fixed; Pulse amplitude 0.5, 1, 2, 5mV                                                                                                    |  |  |
|-------------------|----------------------------------------------------------------------------------------------------|----------------------------------------------------------------------------------------------------|--|--|
|                   |                                                                                                    |                                                                                                    |  |  |
| Ventricular       | Contraction -                                                                                                    | 80 BPM Fixed; Pulse amplitude 0.5, 1, 2, 5mV                                                                                                    |  |  |
| PVCC)             |                                                                                                    |                                                                                                    |  |  |
| G)                |                                                                                                    | 80 BPM Fixed; Pulse amplitude 0.5, 1, 2, 5mV                                                                                                    |  |  |
| RIG)              |                                                                                                    | 80 BPM Fixed; Pulse amplitude 0.5, 1, 2, 5mV                                                                                                    |  |  |
| utter (VFLT)      |                                                                                                    | 240 BPM Fixed; Pulse amplitude 0.5, 1, 2, 5mV                                                                                                    |  |  |
| brillation - Coar | se (VFBC)                                                                                                    | 240 BPM Fixed; Pulse amplitude fixed                                                                                                    |  |  |
| brillation - Fine | (VFBF)                                                                                                    | 240 BPM Fixed; Pulse amplitude fixed                                                                                                    |  |  |
| Ventricular Ta    | chycardia (MVT)                                                                                                    | 210 BPM Fixed; Pulse amplitude 0.5, 1, 2, 5mV                                                                                                    |  |  |
| Ventricular Tacl  | nycardia (PVT)                                                                                                    | 240 BPM Fixed; Pulse amplitude 0.5, 1, 2, 5mV                                                                                                    |  |  |
| remature Vent     | ricular Contraction                                                                                                    | 80 BPM Fixed; Pulse amplitude 0.5, 1, 2, 5mV                                                                                                    |  |  |
|                   |                                                                                                    |                                                                                                    |  |  |
|                   | entricular Contra<br>Ventricular<br>PVCC)<br>G)<br>RIG)<br>utter (VFLT)<br>brillation - Coar<br>brillation - Fine<br>Ventricular Tack<br>/entricular Tack<br>remature Vent | entricular Contraction - Intermittent<br>Ventricular Contraction -<br>PVCC)<br>G)<br>RIG)<br>utter (VFLT)<br>brillation - Coarse (VFBC)<br>brillation - Fine (VFBF)<br>Ventricular Tachycardia (MVT)<br>/entricular Tachycardia (PVT)<br>remature Ventricular Contraction |  |  |

#### Arrhythmia Waveforms - Atrial Conduction

First Degree AV Bock (FAVB) Second Degree AV Block - Mobitz I (SAVB\_MI) Second Degree AV Block - Mobitz II (SAVB\_MII) Third Degree AV Block Right Bundle Branch Block (RBB) Left Bundle Branch Block (LBB) Left Anterior Hemiblock (LAH)

#### Arrhythmia Waveforms - Atrial

Sinus Arrhythmia (SAR) Missing Beat (MB) Atrial Flutter (AFLT) Atrial Fibrillation (AFB) Paroxysmal Atrial Tachycardia (PAT) Junctional Premature Contraction (JPC)

#### Performance Waveforms

Sine Square Triangle Pulse

#### Pacer Waveforms

Synchronous Atrial

Asynchronous Atrial

Pacer 60 BPM

Ventricular Pacer 70 BPM

Atrial Pacer 70 BPM

R-wave Detection 70 BPM

#### Waveform Output Low Level

Hi Level

#### Accuracy Rate

Amplitude

80 BPM Fixed; Pulse amplitude 0.5, 1, 2, 5mV 80 BPM Fixed; Pulse amplitude 0.5, 1, 2, 5mV 80 BPM Fixed; Pulse amplitude 0.5, 1, 2, 5mV

80 BPM Fixed; Pulse amplitude 0.5, 1, 2, 5mV 80 BPM Fixed; Pulse amplitude 0.5, 1, 2, 5mV 80 BPM Fixed; Pulse amplitude 0.5, 1, 2, 5mV 80 BPM Fixed; Pulse amplitude 0.5, 1, 2, 5mV

20 - 300 BPM; Pulse amplitude 0.5, 1, 2, 5mV 80 BPM Fixed; Pulse amplitude 0.5, 1, 2, 5mV 20 - 300 BPM; Pulse amplitude 0.5, 1, 2, 5mV 20 - 300 BPM; Pulse amplitude 0.5, 1, 2, 5mV 180 BPM Fixed; Pulse amplitude 0.5, 1, 2, 5mV 80 BPM Fixed; Pulse amplitude 0.5, 1, 2, 5mV

0.1 - 100Hz; Pulse amplitude 0.5, 1, 2, 5mV 0.1 - 100Hz; Pulse amplitude 0.5, 1, 2, 5mV 0.1 - 100Hz; Pulse amplitude 0.5, 1, 2, 5mV 0.1 - 100Hz; Pulse amplitude 0.5, 1, 2, 5mV

20 - 300 BPM; Pulse amplitude 0.5, 1, 2, 5mV; Pulse width 0.1 - 2ms 20 - 300 BPM; Pulse amplitude 0.5, 1, 2, 5mV; Pulse width 0.1 - 2ms 60 BPM Fixed; Pulse amplitude 0.5, 1, 2, 5mV; Pulse width 0.1 - 2ms 70 BPM Fixed; Pulse amplitude 0.5, 1, 2, 5mV; Pulse width 0.1 - 2ms 70 BPM Fixed BPM; Pulse amplitude 0.5, 1, 2, 5mV; Pulse width 0.1 - 2ms 70 BPM Fixed; Pulse amplitude 0.5, 1, 2, 5mV; Pulse width 0.1 - 2ms

12-lead ECG and on Paddles Output Jack

± 1% ± 2% (LA-LL), ± 10% (Paddles)

### 13.2. General Specifications

Dimensions Weight Operation

Mains Supply Storage Environment Operating Conditions Environmental Protection Communication Display Memory 220mm x 150mm x 90mm (L x W x H) 1.5kg 12V/2400mAh Nickel Metal Hydride battery pack 110/230V AC; 48 to 66Hz, 35VA power supply -15°C to +60°C 0°C to +40°C IP 40 Bluetooth and USB LCD colour graphic display ¼" VGA 100 test results including graphs

## 14. Support

### 14.1. Contact Us

**Sales and Delivery enquiries** Tel: +44 (0) 191 587 8730 Fax: +44 (0) 191 586 0227 Email: <u>sales@rigeImedical.com</u>

**Technical enquiries** Tel: +44 (0) 191 587 8701 Email: <u>support@rigeImedical.com</u>

#### Service, Calibration and Repair

Tel: +44 (0) 191 587 8739 Fax: +44 (0) 191 518 4666 Email: info@calibrationhouse.com

Rigel Medical 15 - 18 Bracken Hill South West Industrial Estate Peterlee County Durham SR8 2SW United Kingdom

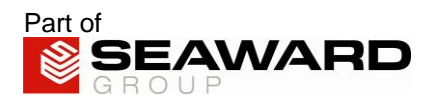